## **MTM Link Facility Portal Reference Guide**

## TABLE OF CONTENTS

Terminology Requesting a Trip Calendar View Daily View Attendance Verification Existing Trips Recurring Trips Where's my Ride Trip Status Creating a Facility Admin Ancillary Services

# FAQ

#### What is the MTM Link Facility portal?

The MTM Link Facility Portal is an online application used by medical facilities to set, view, and manage trips for their members.

How do I get access to the MTM Link Facility portal? Follow this link to gain access to the portal: <u>https://mtminc.formstack.com/forms/mtm\_facilities\_portal\_registration\_request</u>

How do I log into MTM Link Facility portal? Log in to the portal with the following link: <u>MTM Link</u>

How do I reset my password for the MTM Link Facility portal? To reset your password, use the following link: <u>MTM Link</u>

What should I do if the password reset is not working? Contact the Community Outreach team: <u>CO@mtm-inc.net</u>

How do I search for a member in the MTM Link Facility portal? Search for a member by clicking <u>here</u>

How far back or in advance can I view trips for my members? Using the Calendar View you can view back or forward for 6 months in MTM link.

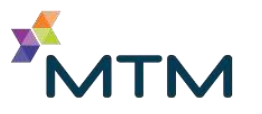

## Can I schedule one-way, round trips, and recurring trips on the MTM Link Facility portal?

Yes, you can schedule one way, round, and recurring trips on the MTM Link Facility portal.

#### Can I cancel one-way, round trips, and recurring trips?

Yes, you can cancel one way, round, and recurring trips.

#### Can I cancel a same day trip?

You cannot cancel a same day trip in the portal. To cancel a same day trip, you can use the <u>chat</u> <u>feature</u> (M-F 7am/ct – 9am/ct) or call in to the contact center.

#### When do I use Will-Call Feature?

The will-call feature would be used if the member's return ride **does not** have a designated time. The members will contact MTM to dispatch their return ride. MTM has sixty minutes after the ride is dispatched to service the return ride.

#### What is the "Now" button?

This feature is for the first leg only and is used when the member needs immediate pickup. It looks for a provider and shows the Scheduled Pick-Up time, which is the trip submission time plus the health plan requirement. Example, 11:15am trip was submitted + 45 minutes = 12:00pm pickup.

#### How will I know if I submitted a trip successfully on the MTM Link Facility portal?

Upon completion of a successful booking, you will receive a notification that your reservation was successfully created. The trip should be immediately viewable in the member's calendar view.

#### What is the "Where's My Ride" feature?

When Where's My Ride has been selected, *and* the driver has also selected the "En Route" feature on the driver app, the user will see status updates of the driver's real time GPS location.

#### Can I create my own facility admin user?

Yes, the Facility Admin feature gives the medical facility the ability to create their own Facility User accounts for their staff without the need for MTM to process.

#### Where can I add notes for the driver?

When setting a trip in the portal you can add notes above the address field (<u>8C</u> of "Requesting a Trip")

# For dual (insurance) eligible members, if one plan shows as expired, can I select the other plan?

Yes. There may be an instance where members have multiple insurance plans. Select the health plan that is active for your members.

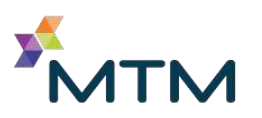

#### What if the home address is blank or listing as "none?"

Have the Facility User update the member's address on their profile. Also, have the members update their address with the health plan.

#### What happens if I receive an "Unable to Find Person Alias" error?

If the member has more than 1 eligibility file, try booking with the other health plan. If the member does not have multiple files, report this to your MTM Representative.

#### What if the member eligibility does not include the health plan in MTM Link?

Check the View Eligibility link after clicking on Add Service to book a trip, only health plans available will be listed. Any trip request will need to be booked using a different method until this is corrected.

### Terminology

| Personal Info     | Member's User Profile: Personal<br>information, Address,<br>Communication Preferences.<br>Accommodations, Notes, | Passenger<br>Type   | Area the member will occupy in<br>the vehicle: Ambulatory, Electric<br>Wheelchair, Scooter, Bariatric<br>Stretcher, etc. |
|-------------------|----------------------------------------------------------------------------------------------------|---------------------|----------------------------------------------------------------------------------------------------|
|                   | trips                                                                                                    |                     |                                                                                                    |
| Organization      | Insurance Information                                                                                            | Mobility<br>Aids    | Special Accommodations: Walker,<br>Cane, Service Animal, Portable<br>Oxygen in Bag, etc.                                 |
| People            | Payees who will be reimbursed<br>for gas mileage reimbursement<br>trips.                                         | Level of<br>Service | Level of care to assist member to<br>vehicle: Curb to Curb, Door<br>through Door, etc.                                   |
| User Info         | MTM Link Log in information                                                                                      | Payee               | Person Receiving Payment for gas mileage reimbursement                                                                   |
| Mode<br>Selection | Approved Transportation Modes for that health plan                                                               | Eligible            | Member's Eligibility to the health<br>plan who is covering<br>transportation services                                    |

## Requesting a Trip

- 1. Log into MTM Link
- 2. If the menu on the left is collapsed, click the arrow to expand

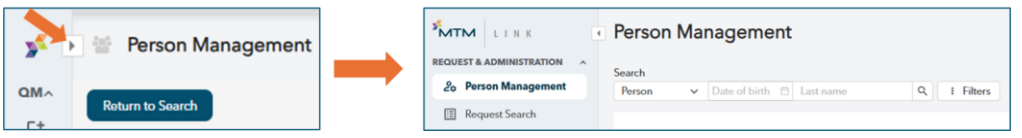

3. Search for the member from the drop down and select: Last Name, Medical ID, or Phone Number

| MTM LINK                 | Person Management                              |
|--------------------------|------------------------------------------------|
| REQUEST & ADMINISTRATION | Search                                         |
| 2. Person Management     | Person ✓ Date of birth   Last name Q   Filters |
| 📰 Request Search         |                                                |

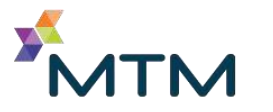

4. Verify the correct member has been selected. Once the member has been found in Person Management, click anywhere in the row to select that particular member.

| Person Mana          | agement              |               |                                   |                      |                                           |
|----------------------|----------------------|---------------|-----------------------------------|----------------------|-------------------------------------------|
| Search<br>Person V D | Date of birth 📋 test | Q Filters (1) | First Name: jasmine $\times$      | <u>Clear filters</u> |                                           |
| Name                 | Medical ID           | Date of birth | Primary address                   | Phone                | Client plan Role                          |
| Jasmine Test         | 06032404             | 11/11/1977    | 238 S Line Dr<br>Apopka, FL 32703 | (123) 456-7890       | 0518-FLORIDA<br>AHCA MEDICAID<br>REGION 7 |
| Jasmine Test         | 073002               | 11/11/1977    | 238 S Line Dr<br>Apopka, FL 32703 | (407) 555-2222       | 0518-FLORIDA<br>AHCA MEDICAID<br>REGION 7 |

5. Click the Add Service icon (top right corner of browser)

|                                | Andrea Test   11/11/1977   ELIGIBLE |
|--------------------------------|-------------------------------------|
| Timeline Add Service           | Show Cancelled                      |
| Click Continue                 |                                     |
| Descuset Service Authorization | An Jose Test                        |

| Request Service          | e Authorization             |                    |                  |                     |                                  |                                    | Andrea Test Cancel      |
|--------------------------|-----------------------------|--------------------|------------------|---------------------|----------------------------------|------------------------------------|-------------------------|
| iull Name<br>Andrea Test | Date of Birth<br>11/11/1977 | Age<br>47          | Gender<br>Female | Language<br>English | Primary Number<br>(123) 456-7890 | Secondary Number<br>(123) 456-7890 | <u>View Eligibility</u> |
| Request Details          |                             |                    |                  |                     |                                  |                                    |                         |
| Request Type             | v                           | Nho is requesting  | the service(s)?  | Req                 | uestor's Phone Number            | Relationship                       |                         |
| Travel                   |                             | Justin TrainingTer | st               | (40                 | 1) 771-6101                      | Facility Rep                       | presentative V          |

 When starting a trip request, MTM Link may ask you what type of address the destination is. Please select according to the drop-down menu (as shown on the right)

| 5040                   | PHOENIX, AZ |        |      |
|------------------------|-------------|--------|------|
| Select an address type | 9           |        |      |
| 🚯 Dialysis             |             |        |      |
| 🔁 Hospital             |             | Cancel | firm |
| 🔒 Medical Provider     | p Details   |        |      |
|                        |             |        |      |

- 8. Fill in the Trip Details section: Date, Trip Reason, Time, Starting and Destination addresses.
  - a. To make this a round trip, select the Add Return Trip
  - b. To add an additional leg, select the Add Leg option.
  - c. Use the Add Instructions option to add notes for the driver, including, but not limited to: unique driving directions, specific entrances to large facilities, gate codes, etc.

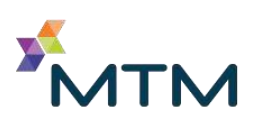

6.

| 🔊 Request Serv                                         | ice Authorization               |           |                  |                     |                                  |                                                      | Andrea Test           | Cancel Requi |
|--------------------------------------------------------|---------------------------------|-----------|------------------|---------------------|----------------------------------|------------------------------------------------------|-----------------------|--------------|
| Full Name<br>Andrea Test                               | Date of Birth<br>11/11/1977     | Age<br>47 | Gender<br>Female | Language<br>English | Primary Number<br>(123) 456-7890 | Secondary Number<br>(123) 456-7890                   | View Eligibilit       | tx.          |
| Request Details                                        |                                 | 1         | Trip Details     |                     |                                  |                                                      |                       |              |
| Request Type<br>Travel<br>Who is requesting the servic | ce(s)?                          |           | Date             |                     | Trip Reason                      | Starting Address                                     | Add Instructions      | C            |
| Justin TrainingTest - (401                             | 1) 771-6101 (Facility Represent | tative)   | 5/16/2025        | 8                   | Behavioral Health                | 238 S Line Dr, Apopka, FL, 32                        | 703, USA              | 9            |
|                                                        |                                 |           | Trip Time        |                     |                                  | Destination Address                                  | Add Instructions      | 0            |
|                                                        |                                 |           | Later            |                     |                                  | 1065 W Orange Blossom Trai<br>USA xxx (123) 456-7890 | l, Apopka, FL, 32712, | Clear        |
|                                                        |                                 |           | 12:00            | AM PM               |                                  |                                                      |                       |              |
|                                                        |                                 |           | You'll arrive at | destination         | address y 12:00 PM.              |                                                      |                       |              |
|                                                        |                                 |           | Add Leg          | Add Return Trip     |                                  |                                                      |                       |              |
|                                                        |                                 |           | This is a rep    | eating trip         |                                  |                                                      |                       |              |
|                                                        |                                 |           |                  |                     |                                  |                                                      |                       | Continuò     |
|                                                        |                                 |           |                  |                     |                                  |                                                      |                       | Contailue    |
| eturn ride,                                            | select a sch                    | nedule    | d pickup         | by                  | 21                               |                                                      |                       |              |
| ,<br>a chocific t                                      | imo oruco                       | tho M     | ill Call o       | ,<br>ation          | Date                             | Trip R                                               | eason                 |              |

9. For the return ride, select a scheduled pickup by entering a specific time, or use the Will Call option in the drop down.

| Date                        |          | Trip Reason |   |
|-----------------------------|----------|-------------|---|
| 11/7/2024                   | <u> </u> | Return Ride | ` |
|                             |          |             |   |
| Trip Time                   |          |             |   |
| Trip Time<br>Later          | ٩        |             |   |
| Trip Time<br>Later<br>Later | ٩        |             |   |

10. Fill in the Service User Details: Passenger Type (mode), Conditions, Mobility Aids and Level of Service. You can click in the Conditions & Mobility Aid drop down menus to select multiple items that may apply. These will save to the member's profile for future trips.

| Passenger Type |        | Conditions                       |                            |  |
|----------------|--------|----------------------------------|----------------------------|--|
| Ambulatory     | $\sim$ | Cognitive/Memory Issues $\times$ | Hearing Impairment $	imes$ |  |
| Mobility Aids  |        |                                  |                            |  |
| Canes ×        |        |                                  |                            |  |
|                |        |                                  |                            |  |
|                |        |                                  |                            |  |
|                |        |                                  |                            |  |

11. Fill in the Service Selection by choosing the Transportation Mode drop down tab. If a higher mode is selected, then a Level of Need (LON) may be required before a trip request can be approved. Click Continue to advance to the next screen.

| Service Selection   |        |                    |                       |
|---------------------|--------|--------------------|-----------------------|
|                     |        |                    |                       |
| Transportation Mode |        | Appillant Services | Solart all that apply |
| Cab                 | $\sim$ | Anchiary Services  | select all that apply |
| Level of Service    |        |                    |                       |
| Curb to Curb        | $\sim$ |                    |                       |
|                     |        |                    |                       |
|                     |        |                    | Continue >            |

12. Review the Service Details, then select Continue.

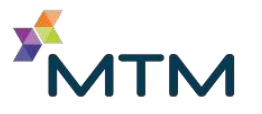

|                                                             | Trip 1 | Apopka, FL 32703                                  | Transportation Provider |
|-------------------------------------------------------------|--------|---------------------------------------------------|-------------------------|
| Ambulatory<br>Mobility Aids                                 |        | 1065 W ORANGE BLOSSOM TRL O                       | Provider Pending $\vee$ |
| Canes                                                       |        | APOPKA, FL 32712                                  |                         |
| Conditions 🕦<br>Cognitive/Memory Issues, Hearing Impairment | Trip 2 | 1065 W Orange Blossom Trail O<br>Apopka, FL 32712 | Transportation Provider |
| Level of Service 🚯<br>Curb to Curb                          |        | 238 S Line Dr O                                   | Provider Pending $\vee$ |

- 13. Review the Request Summary, scroll down and click Submit Request if all the trip details are accurate.
- 14. A banner will appear at the top.

| MTM LINK           |                                                                                         | ACCUPATH DIA |
|--------------------|-----------------------------------------------------------------------------------------|--------------|
| 曫 Service Summary: | Your ride request for 05/27/2024 has successfully been submitted to MTM. $$ $$ $$ $$ $$ |              |

Please ensure you complete passenger type, mobility aids, space type, LOS to ensure the trip is set with the correct mode of transportation. This can also be entered in the Personal Information Tab under the accommodations section.

#### **Calendar View**

When using the Calendar to search for a trip, click on the date and follow the prompts. Using the arrows to the right or left of the calendar will move you 6 months back or forward. When you hover over any of the icons, information about that trip will appear. To view the existing trip, click on the date to open the full details.

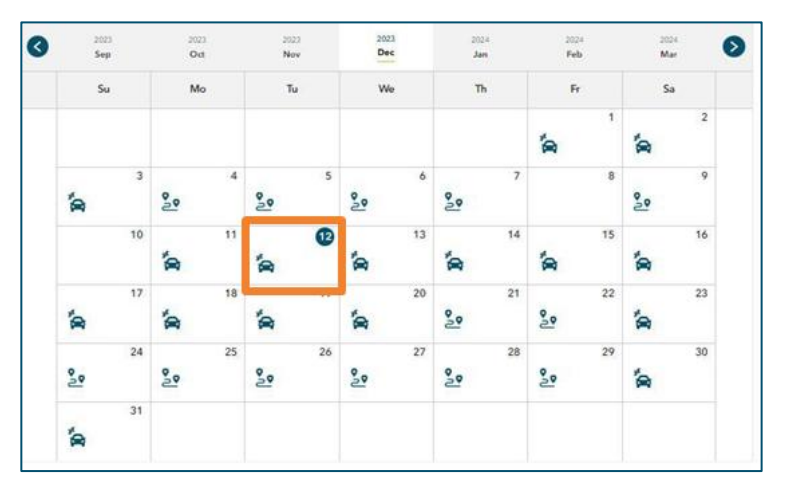

#### **Daily View**

The daily view will assist Facility Users in having a daily holistic view to track all incoming trips to their locations. It allows facilities to be aware of which providers are transporting their members, view trips that do not have any provider assignment and show the ETA for return rides. The ETA column has a hyperlink to access the "Where's My Ride" feature for real time updates and can view when a driver is enroute.

1. To use the Daily View, click the Request Search icon.

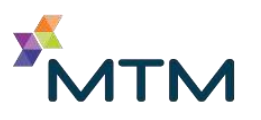

- a. If the Request Search is not available, the menu may be collapsed. To expand, click on the arrow
- 2. Click on the Facility Name and select your facility. If you have multiple facilities, select the appropriate one or all to see more results.
- 3. Filters can be chosen for a range of 15 days and could include: first and last names, DOB, and/or Medical ID. After you apply Filters, your selections will be saved the next time used.
- 4. The user can toggle between pick-ups or drop-offs and view trips that have a transportation provider assigned or unassigned.

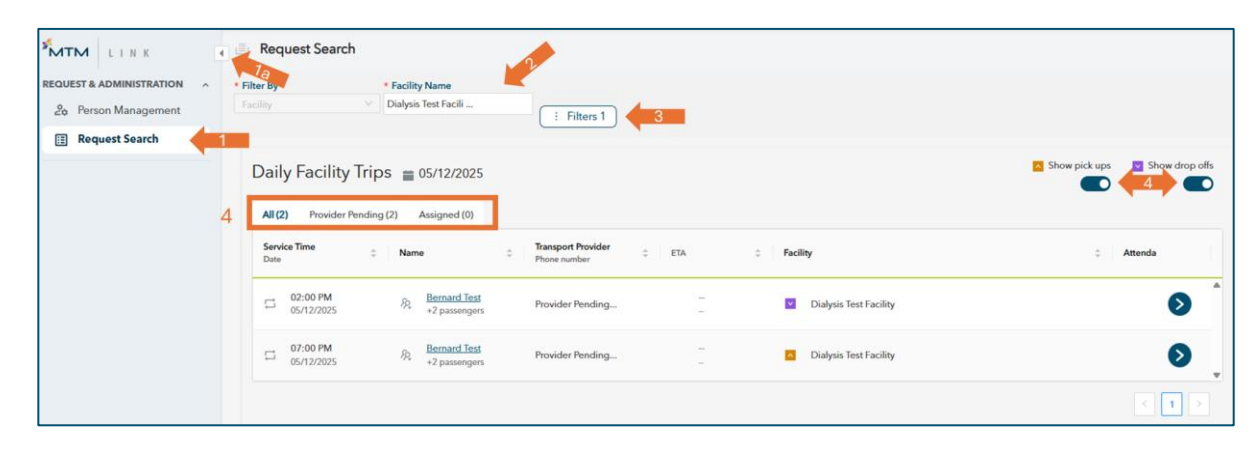

#### **ATTENDANCE VERIFICATION**

Attendance Verification can also be done via the Daily View to verify a member attended an appointment at a facility. To verify attendance, follow the steps above in the Daily View section, click on the Assigned tab (as indicated below) under Daily Facility Trips, then navigate to the Attendance section (far right of the page). Click on the Verify drop down, select Yes or No, then click Save.

| Daily Facility Trips                        | Daily Facility Trips 🝵 10/08/2024 - 10/09/2024 |                                                      |                                     |  |  |  |  |  |
|---------------------------------------------|------------------------------------------------|------------------------------------------------------|-------------------------------------|--|--|--|--|--|
| All (47) Provider Pending (39) Assigned (8) |                                                |                                                      |                                     |  |  |  |  |  |
| Service Time                                | Name 🗘                                         | Transport Provider                                   | Attendance                          |  |  |  |  |  |
| 09:30 AM<br>10/08/2024                      | A <u>DANIELLE TEST</u>                         | 1234 TEST TRANSPORTATION Test Facility<br>6365555555 | Vardy V                             |  |  |  |  |  |
| 03:00 PM<br>10/08/2024                      | A DANIELLE TEST                                | 1234 TEST TRANSPORTATION Test Facility<br>6365555555 | Did the member attend?<br>Ves<br>No |  |  |  |  |  |
| 09:15 AM<br>10/09/2024                      |                                                | 1234 TEST TRANSPORTATION<br>6365555555 Test Facility | Swe                                 |  |  |  |  |  |

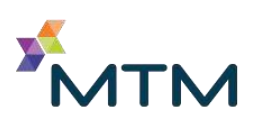

## **Existing Trips**

- 1. Locate existing trip from Calendar View. If your browser is zoomed in, the car icon may be a blue dot
- 2. Select from the items listed:
  - o Where's My Ride
  - $\circ$  View Map
  - o Service Timeline
  - o <u>Cancel</u>
  - o <u>Edit</u>

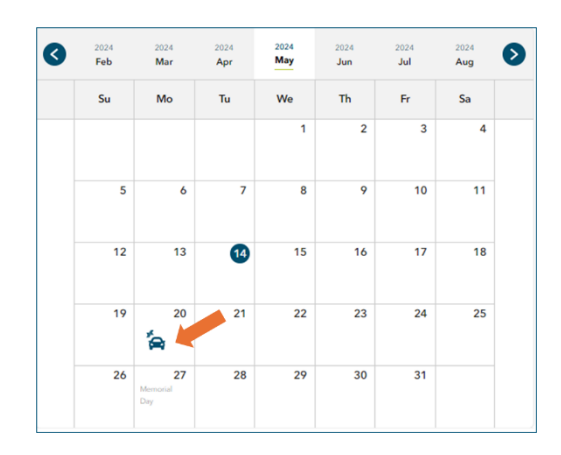

| *MTM LINK                | 🕢 🔄 Service Summary: Thu       | Andrea Test   11/11/1977                                                                            |                                            |  |  |  |
|--------------------------|--------------------------------|----------------------------------------------------------------------------------------------------|--------------------------------------------|--|--|--|
| REQUEST & ADMINISTRATION | K Back                         |                                                                                                    |                                            |  |  |  |
| 📰 Request Search         | Itinerary E-FRV20251281        |                                                                                                    | Show Canceled                              |  |  |  |
|                          |                                |                                                                                                    |                                            |  |  |  |
|                          | Request ID<br>S-FRV202512830-C | Request Type Requested By<br>Travel Justin Training Test (Facility Representation<br>(401) 771-6101 | e) - View Map Service Timeline Cancel Edit |  |  |  |

**Notes** 

- 1. Using notes on member profile These should be used for any information that will need to be seen by everyone that may interact with this member.
- 2. Using notes on trip level These should be used for any information that will need to be seen by everyone that may interact with this trip.
- 3. Users can pin notes so that the information will remain at the top.

### Editing/Canceling a Trip

- 1. Select the trip from Calendar View
- 2. Select from the items listed.
  - a. Cancel
  - b. Edit

| 2024<br>Feb | 2024<br>Mar           | 2024<br>Apr | 2024<br>May | 2024<br>Jun | 2024<br>Jul | 2024<br>Aug | ( |
|-------------|-----------------------|-------------|-------------|-------------|-------------|-------------|---|
| Su          | Mo                    | Tu          | We          | Th          | Fr          | Sa          |   |
|             |                       |             | 1           | 2           | 3           | 4           |   |
| 5           | 6                     | 7           | 8           | 9           | 10          | 11          |   |
| 12          | 13                    | 13          | 15          | 16          | 17          | 18          |   |
| 19          | 20<br>🍖 🎽             | 21          | 22          | 23          | 24          | 25          |   |
| 26          | 27<br>Memorial<br>Day | 28          | 29          | 30          | 31          |             |   |

| Request ID         | Request Type | Requested By                     | View Map Service Timeline Cancel Edit |
|--------------------|--------------|----------------------------------|---------------------------------------|
| S-ACZ20241341810-C | Travel       | Arizona FacilityUser (Facility   |                                       |
|                    |              | Representative) - (800) 710-1800 |                                       |

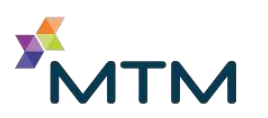

- 3. For a recurring tip/subscription, follow the prompts for subsequent day cancellations.
  - a. When cancelling a trip, select between: This Trip Only or Entire Series
  - b. Select the checkbox next to the affected legs to Cancel, then choose an appropriate reason from the Cancellation Reason drop down menu and click the blue Cancel option.

|   | Cancel Repeating Trip X                               |
|---|-------------------------------------------------------|
|   | This trip is part of a repeating series.              |
|   | Do you want to cancel this trip or the entire series? |
|   | This Trip Only (11/16/23)                             |
| 1 | C Entire Series                                       |
|   | Back Cancel Trip                                      |

| equest ID<br>WFL2023010                                                                                      | 23594-C                                                                                                    | <b>Request Typ</b><br>Travel                                  | e Rea                               | quested By<br>JSTIN TEST                                                              | - 555-555-555                                | 5         |                 |   |                                                                                                    |                                                                                                    |
|----------------------------------------------------------------------------------------------------|----------------------------------------------------------------------------------------------------|---------------------------------------------------------------|-------------------------------------|---------------------------------------------------------------------------------------|----------------------------------------------|-----------|-----------------|---|----------------------------------------------------------------------------------------------------|----------------------------------------------------------------------------------------------------|
| assenger Type<br>Ambulatory<br>erson Height: 72 in<br>erson Weight: 160 p<br>evel of Service<br>curb to Curb | hes )<br>ounds                                                                                                  | <b>bility Aids</b><br>Walker<br>Portable Oxy                  | ygen in Ca                          | Condition<br>• High R<br>rt • Low Ri                                                  | <b>is</b><br>lisk Pregnancy<br>ding Vehicle  | Additiona | il Passenger #1 |   |                                                                                                    |                                                                                                    |
| 0                                                                                                    | Date 2<br>01/26/2023 (1)<br>Transportation Pr<br>XYZ Transport<br>314-123-4567<br>Authorization Sta<br>Approved | Arrive By<br>03:45 PM<br>rovider<br>ation<br>atus Coo<br>Peri | Mode<br>Cab                         | Ride Reason<br>DIALYSIS<br>Provider Trip ID<br>2422522525<br>Status Claim :<br>Not Re | Request ID<br>S-WFL2023010:<br>Status<br>ady | 23594-C-A | 15 miles        | 0 | Pick Up Address<br>3401 E Elwood St.<br>Phoenix, AZ 85040<br>Drop Off Address<br>CVS<br>123 E Elwood St.<br>Phoenix, AZ 85040 |                                                                                                    |
| 2                                                                                                    | Date 2<br>01/26/2023 (<br>Transportation Pr<br>Pending Assignm<br>Authorization Sta<br>Approved                 | Arrive By<br>03:45 PM<br>rovider<br>tent<br>stus Coo<br>Pen   | Mode<br>Cab<br>ordination S<br>ding | Ride Reason<br>DIALYSIS<br>Status Claim :<br>Not Re                                   | Request ID<br>S-WFL2023010;<br>Status<br>ady | 23594-C-8 | 15 miles        | 0 | Pick Up Address<br>CVS<br>123 E Elwood St.<br>Phoenix, AZ 85040<br>Drop Off Address<br>3401 E Elwood St.<br>Phoenix, AZ 85040 | Pick Up Instructions<br>these are the<br>pickup instructions<br>Drop Off Instructions<br>these are the<br>dropoff instructions |

- 4. Choose which legs need to be cancelled. The authorization status will be updated to reflect cancellation.
  - NOTE: If canceling a within 24 hours or less, the cancel button will be greyed out and a text message will appear stating "Please contact MTM to update this request."

## **Recurring Trips/Subscriptions**

- 1. If repeating trip is selected, a window will pop up to collect more information (click Yes in the pic below and the pop up will appear). Please ensure every box and drop down have been properly filled in/selected or you won't be able to click Confirm to proceed
  - Choose the Repeat Every by: Day, Week, or Month
- 2. Click Confirm to proceed or cancel to deselect.
  - NOTE: If trying to change a recurring trip, the cancel button will be greyed out and a text message will appear stating "Repeating requests cannot be edited. If changes are required, cancel the repeating request, and create a new one."

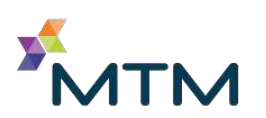

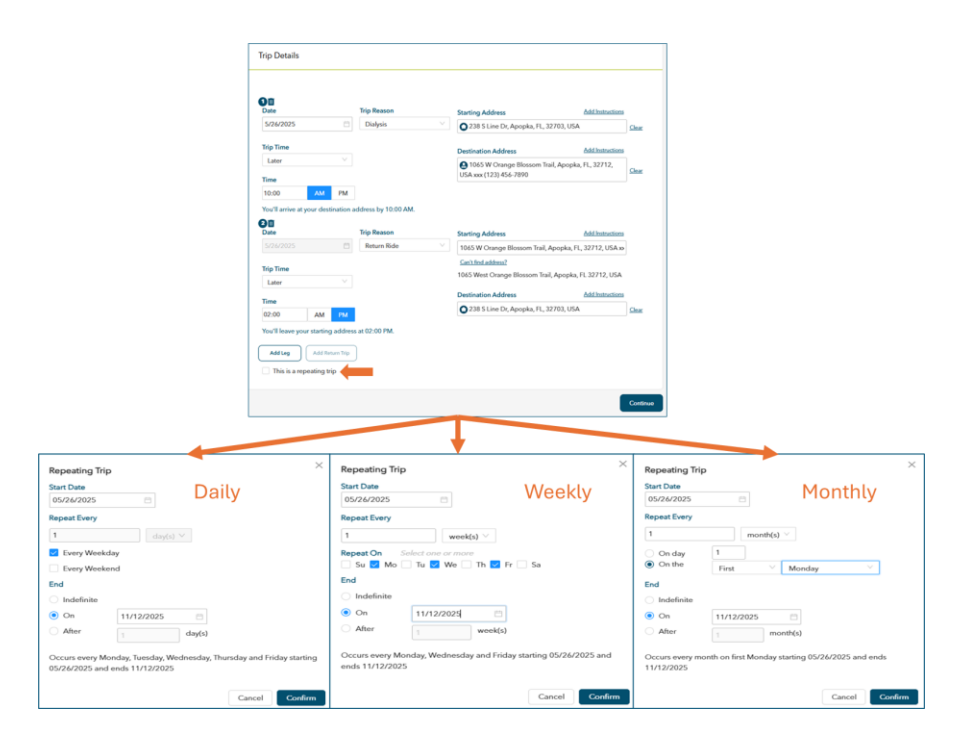

## Where's My Ride?

- 1. When the Where's My Ride has been selected, *and* the driver has also selected the "En Route" feature, the user will see real-time GPS location.
- 2. If the information has not changed, there may be an issue with connectivity from the driver or they have not performed the "En Route" feature.
- 3. Select which view you would like.

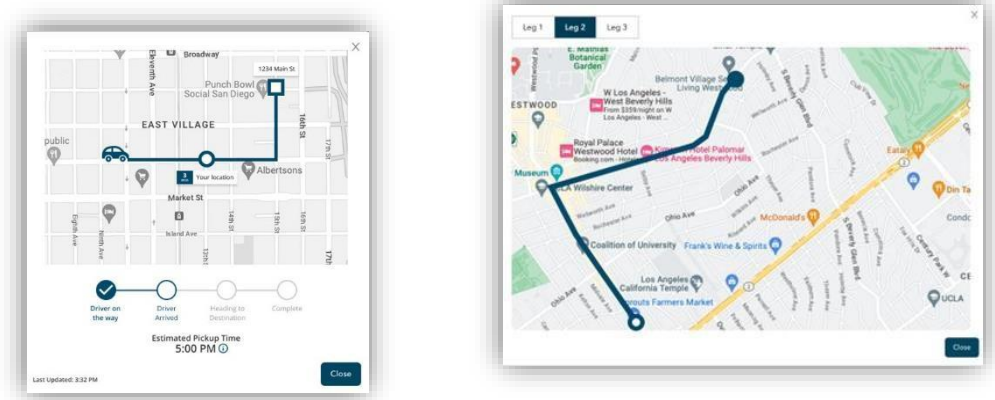

## Trip Status

- 1. En Route Driver has accepted the trip and performed the "En Route" feature to provide real-time GPS location.
- 2. Pick Up Driver has performed the Pick Up of the member and collected their signature.
- 3. Drop Off Driver has arrived and dropped the member off at the destination.
- 4. Provider Pending Trip has been accepted but not set with a Transportation Provider
- 5. Turnback Trip was accepted by a Transportation Provider but was sent back.
- 6. Canceled Trip has been cancelled for the reason provided.
- 7. Pending Trip has not been set and is waiting for approval.

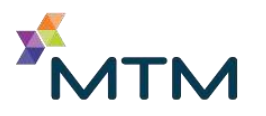

- 8. Denied Trip has been denied due to failed protocol.
- 9. Failed Protocol Trip has broken a protocol and requires contacting MTM.

**NOTE:** Facility users can <u>only</u> search for members who are tied to the same HP as the facility. If any errors occur, or if unable to create a trip correctly, please contact MTM as soon as possible to ensure that there are no duplicate or missed trips.

#### Creating a Facility User account via Facility Admin

The Facility Admin feature gives the medical facility the ability to create their own Facility User accounts for their staff without the need for MTM to process. To request Facility Admin access for the people responsible within your medical facility, please reach out to your Community Outreach Advocate. Once you have access to create a Facility User account, follow these steps:

1. From the Person Management tab, click the +Add a person icon

| MTM LINK                 | Person Management                             |                        |  |  |  |  |  |  |  |  |
|--------------------------|-----------------------------------------------|------------------------|--|--|--|--|--|--|--|--|
| REQUEST & ADMINISTRATION | pearch                                        |                        |  |  |  |  |  |  |  |  |
| 🍰 Person Management 🧲    | Username V Enter username Q I Filters         | + Add a person         |  |  |  |  |  |  |  |  |
| 📰 Request Search         | Name Medical ID Date of birth Primary address | Phone Client plan Role |  |  |  |  |  |  |  |  |
|                          | Name Medical ID Date of birth Primary address | Phone Client plan Role |  |  |  |  |  |  |  |  |

2. Select the role from the drop down (Facility User). Enter their first and last name and ensure their User Name (email address) is correct.

| Person Details       |                 | User Info  |                    |
|----------------------|-----------------|------------|--------------------|
| Davita Dialysis Test |                 | User Name  | mtmteet2@umail.com |
| Roles                | Facility User × |            | nunsal egnin.com   |
| First Name           | Justin          | Salesforce | Online Access      |
| Last Name            | Test            |            |                    |

 a. If any their criteria is matching in our system, a Potential Person Match will appear in the bottom of the screen. \*Prior to Adding a Person, ensure you are not creating a duplicate record. This causes issues for both the medical facility and MTM\*

| Potential Person Matches |     |
|--------------------------|-----|
| Justin Test 11791469     | × * |
|                          |     |

b. Click anywhere in that row to view the Potential Person Matches. If the user listed matches your criteria and would like to Provision, click View Person

| Potential Person Matches       |                 |            |   |   |                   |             |     |
|--------------------------------|-----------------|------------|---|---|-------------------|-------------|-----|
| Justin Test 11791469           |                 |            |   |   |                   |             | × A |
| Person Details<br>Home Address | Justin Test<br> | 01/01/1900 | - | - | MTMtest®gmail.com | View Person | ļ   |

c. After clicking View Person, you can reset their password from the User Info tab

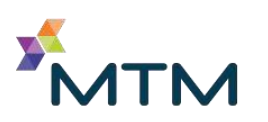

|        | Person Management |               |            |                   |                |  |  |  |  |  |
|--------|-------------------|---------------|------------|-------------------|----------------|--|--|--|--|--|
| В      | ack               |               |            |                   |                |  |  |  |  |  |
| Person | al Info           | Organizations | User Info  |                   |                |  |  |  |  |  |
|        |                   |               |            |                   |                |  |  |  |  |  |
|        | MTMLink           |               |            | Resend Email      | Reset Password |  |  |  |  |  |
|        | Use               | r Name        |            | MTMtest@gmail.com |                |  |  |  |  |  |
|        | User              | Role(s)       |            | Facility User     |                |  |  |  |  |  |
|        | Pass              | sword         |            | 8                 |                |  |  |  |  |  |
|        | Date Created      |               | 05/12/2025 |                   |                |  |  |  |  |  |
|        | Acc               | ount Status   |            | ⊘                 |                |  |  |  |  |  |
|        | Last              | Login         |            |                   |                |  |  |  |  |  |

- 3. Once you're ready to proceed, click Create Person in the bottom right of the screen.
- 4. The Facility User will need to retrieve the provisioning email sent to their email address and follow the instructions.
- 5. The green check by Account Status indicates the user's account was successfully provisioned. The red X on Password indicates the user has not gone to their email address and confirmed the link sent.

| Personal Info | Organizations  | User Info |                 |                |  |
|---------------|----------------|-----------|-----------------|----------------|--|
|               |                |           |                 |                |  |
| MT            | 「MLink         |           | Resend Email    | Reset Password |  |
| Use           | er Name        | justin.t  | est@yopmail.com |                |  |
| Use           | er Role(s)     | Facility  | User            |                |  |
| Pas           | sword          | 8         |                 |                |  |
| Dat           | e Created      | 04/15/    | 2024            |                |  |
| Acc           | Account Status |           |                 |                |  |
| Las           | t Login        |           |                 |                |  |

## **Ancillary Services**

- 1. After filling out the Trip Details for a member (date, time, trip reason, pick up and drop addresses), you will come to a Service Selection section if Ancillary Services are applicable to your Health Plan.
- 2. From the Service Selection menu, you will see options for Lodging, Meals, Parking, and/or Tolls. Check any of the applicable boxes to take advantage of this service, then select Continue.

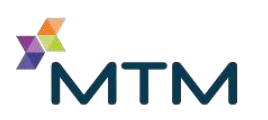

| Service Selection                                                                            |                    |                       |
|----------------------------------------------------------------------------------------------|--------------------|-----------------------|
| <ul> <li>Wisconsin DHS Medicaid MHS HEALTH WISCONSIN</li> <li>Transportation Mode</li> </ul> | Ancillary Services | Select all that apply |
| Cab 🗸                                                                                        | Lodging Parking    | Meals                 |

3. You may need to finish the Service Details (mode) section before completing any Ancillary Services. As you can see from this screenshot, the options are grayed out. Click Next Service to proceed.

| Back to Service Selection     Cab | Service Details: Cab                                                                          |        |                                                                                        | Remove Service                           |
|-----------------------------------|-----------------------------------------------------------------------------------------------|--------|----------------------------------------------------------------------------------------|------------------------------------------|
| Lodging Meals                     | Passenger Type ①<br>Ambulatory<br>Mobility Ads<br>Crutches                                    | Trip 1 | 1265 Lombardi Ave O<br>Green Bay, WI 54304<br>3845 LONDON RD O<br>EAU CLAIRE, WI 54701 | Transportation Provider Provider Pending |
|                                   | Conditions ①<br>Immunocompromised<br>Level of Service ①<br>Curb to Curb                       | Trip 2 | 3845 LONDON RD O<br>EAU CLAIRE, WI 54701<br>1265 Lombardi Ave O<br>Green Bay, WI 54304 | Transportation Provider Provider Pending |
|                                   | Are there additional passengers traveling?<br>Ves  No<br>Is this a repeating trip?<br>Ves  No |        |                                                                                        | Next Service >                           |

4. Fill out all the applicable details for the request (Meals, Lodging, Parking and Tolls), then select Next Service. Once every section has been completed, select Continue.

| ← Back to Service Se | election | Service Details: Tolls                       |        |
|----------------------|----------|----------------------------------------------|--------|
| Lodging              |          |                                              |        |
| Meals                |          | <b>Who should we reimburse?</b><br>WI Member | $\vee$ |
| Parking              |          |                                              |        |
| ✔ Tolls              |          |                                              |        |

5. On the Request Summary screen, you can toggle between any of the Ancillary Service options that were requested before submitting. If a change is needed, click the "Back to Service Details" icon.

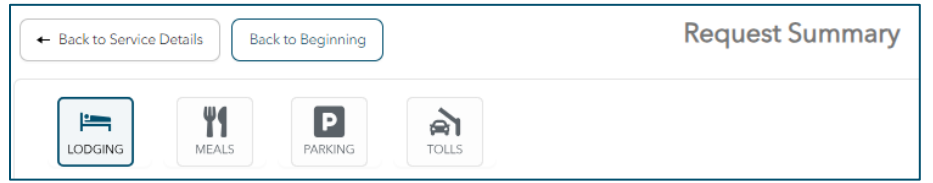

Then click the Pencil icon to edit a section.

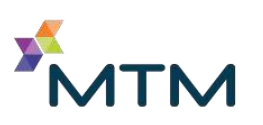

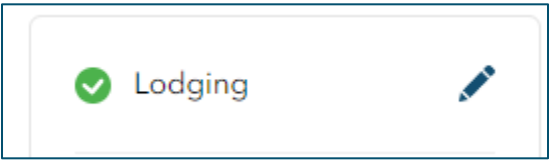

\*Once a service has been created, it cannot be edited by the Facility User/Admin. The user will see a prompt instructing them to call into MTM's Contact Center. The user can only cancel.

\*\* As a facility user, you can cancel until the day of service ONLY if the service has not been scheduled by MTM's Travel Team.

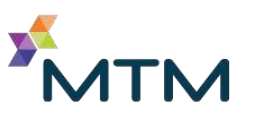